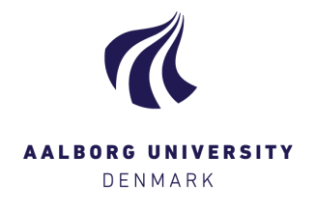

## Transfer grades to co-examiners

When enabled, this functionality lets you transfer the grades you have registered to your co-examiner. As a result, your co-examiner simply needs to click "Submit" to finalize the grades.

**Please note:** If a study intends to use this functionality, assessors are notified directly by the study.

This guide should be accompanied by the general guide "Submit assessments": <a href="http://files.portal.aau.dk/filesharing/download/aau/adm/studieforvaltningen/2009/~/pub/Digital\_Eksamen/EN/08\_SubmitAssessment.pdf">http://files.portal.aau.dk/filesharing/download/aau/adm/studieforvaltningen/2009/~/pub/Digital\_Eksamen/EN/08\_SubmitAssessment.pdf</a>

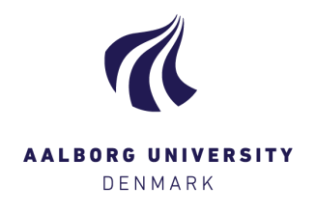

## Transfer grades to your co-examiner

In the pop-up "Submit assessments", you will now find the option "Transfer grades to co-examiners". If the option is not enabled, it will not be visible.

A check mark in the box means that the grades you registered are automatically transferred to your co-examiner when you click "Submit".

If the box does not have a check mark, you can simply mark the box to enable the transfer.

<u>Please note</u> that your co-examiner still needs to login to Digital Exam and submit the grades in order for them to be final.

| Submit assessments              |                      |                              | ×               |
|---------------------------------|----------------------|------------------------------|-----------------|
|                                 | Set date and languag | e for all students 18/09/207 | 18 🗎 Language 🗸 |
| Given name 🌱                    | Exam languages       | Assessment dat               | e Grade Status  |
| 6                               | DK Danish            | ▼ 18/09/2018                 | i -             |
| Transfer grades to co-examiners | >                    |                              |                 |
|                                 |                      |                              | Close Submit    |

## I made a mistake in the grades that I transferred to my co-examiner!

As long as your co-examiner has not submitted the grades, you can change them. Simply make your correction and resubmit the grades by clicking "Submit".

<u>Please note</u> that your co-examiner is not notified of any changes you make, so please inform him/her if necessary.

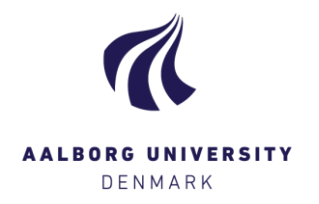

## Your co-examiner transferred grades to you

You can tell that your co-examiner has transferred grades to you when you open an exam and the message "Attention: [...]" is displayed (see below). The column "Grade" already contains grades.

If the grades are correct, simply click "Submit" to finalize and report the grades.

| Attention: A co-examiner has transferred one or more grad | les to the exam. |                |                           |         |
|-----------------------------------------------------------|------------------|----------------|---------------------------|---------|
| All students                                              |                  | Export stud    | dents 👻 🗭 Submit joint fe | eedback |
| Given name, Family name, Student number                   | Grade 🚱          | Notes <b>9</b> | Feedback 🌱 🚱              | Status  |
| :                                                         |                  | Add            | Add                       |         |